# Guide Hyperflex Pour Une Administration Plus Facile

### Contenu

Introduction

- Q. Comment afficher tous les états SCVM sans devoir les insérer séparément ?
- Q. Je ne peux pas me souvenir d'une commande et l'onglet ne s'exécute pas automatiquement ?

Q. Comment vérifier le numéro de série, le modèle et la version de HXDP à partir d'une seule commande ?

- Q. Je me demande ce que sont mes adresses IP ESXi et SCVM ?
- Q. Sur quel serveur ESXi le SCVM sur lequel je me suis connecté est-il connecté ?
- Q. Quelle est l'adresse IP de gestion de cluster (HX Connect IP) ?
- Q. Quelles sont les adresses IP de tous mes SCVM, UCSM et vCenter ?
- Q. Quel était le NTP, l'adresse IP DNS à nouveau ?
- Q. Puis-je surveiller l'état de mon cluster en temps réel lors d'une mise à niveau ?

Q. Je sais que « stcli cluster storage-summary » me donne l'état de santé de mon cluster, mais il semble qu'il ne soit pas possible de retourner la sortie. Existe-t-il une autre commande pour vérifier que le cluster est sain avant d'appuyer sur le bouton de panique ou d'appeler le support <u>Cisco ?</u>

Q. Comment afficher les disques auxquels le SCVM auquel je suis connecté a accès ? Q. Après avoir généré le bundle techsupport (storfs-support), comment puis-je le retirer de la machine virtuelle du contrôleur ?

# Introduction

Lorsque vous dépannez Hyperflex avec l'assistance Cisco, ils vous demandent souvent de vous connecter à tous les SCVM et/ou ESXi si nécessaire.

Ce document présente l'un des outils que le service d'assistance Cisco vous demande généralement d'installer pour faciliter l'administration des SCVM.

Ce document vous présente également les commandes qui sont utiles dans l'administration quotidienne d'Hyperflex.

SCVM = Machine virtuelle du contrôleur de stockage

 ${f Q}$ . Comment afficher tous les états SCVM sans devoir les insérer séparément ?

#### Α.

Lorsque vous dépannez un problème avec l'assistance Cisco, ils souhaiteraient voir l'état de tous les SCVM de votre environnement.

Pour simplifier l'administration :

Sous Windows :

MobaXtermis est recommandé pour aider au multiexec sur tous les SCVM et les hôtes ESXi

Pour Mac :

iTerm2 est recommandé pour faciliter le multiexec sur tous les SCVM et les hôtes ESXi

Logiciel client SSH

- URL de téléchargement du logiciel MobaXterm : Téléchargement du logiciel MobaXterm
- Téléchargement du logiciel iTerm2 URL <u>Téléchargement du logiciel iTerm2</u>

#### MobaXTerm

- 1. Sélectionner une session
- 2. Sélectionnez SSH, saisissez des codes. Répéter pour le nombre de sessions à lancer
- 3. Fusionner les sessions en sélectionnant MultiExec

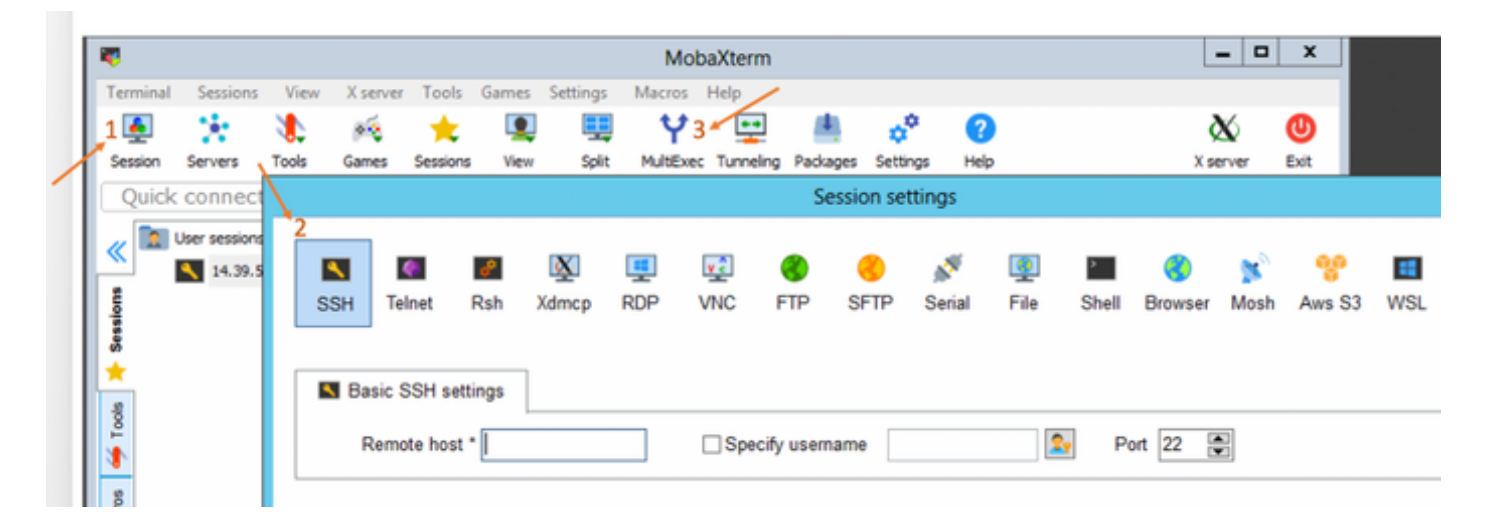

#### iTerm2

1. Cliquez sur Shell

2. Sélectionnez « Diviser verticalement/horizontalement avec le profil actuel » pour la session que vous voulez

3. Fusionner les sessions en sélectionnant Entrée de diffusion

| 🗯 iTerm2        | Shell | Edit     | View                 | Session     | Scripts   | Profiles | Toolbelt | Windo |
|-----------------|-------|----------|----------------------|-------------|-----------|----------|----------|-------|
| • • •           | New   | Windo    | w                    |             |           | жN       |          |       |
| Last login: Thu | New   | Tab      |                      |             |           | ЖТ 🗖     |          |       |
| MOHAMMHU-M-C5K4 | New   | Tab w    | ith Curr             | ent Profile | 7         | て企業工     |          |       |
|                 | Dup   | icate T  |                      |             |           |          |          |       |
|                 | Split | Vertic   | ally with            | Current P   | жD        |          |          |       |
|                 | Split | Horizo   | ontally w            | ith Curren  | t Profile | 企業D      |          |       |
|                 | Split | Horizo   | ontally              |             | ٦<br>٦    | て合業日     |          |       |
|                 | Split | Vertic   | ally                 |             |           | て企業V     |          |       |
|                 | Save  | Selec    | ted Text             |             |           | жs       |          |       |
|                 | Clos  | е        |                      |             |           | жw       |          |       |
|                 | Clos  | e Term   | inal Wir             | dow         |           | ΰжW      |          |       |
|                 | Clos  | e All Pa | anes in <sup>-</sup> | Tab         |           | Σжм      |          |       |
|                 | Broa  | dcast    | Input                |             |           | •        |          |       |
|                 | tmux  | ¢        |                      |             |           | •        |          |       |
|                 | Page  | e Setup  | )                    |             |           | ûжР      |          |       |
|                 | Print |          |                      |             |           | •        |          |       |
|                 |       |          |                      |             |           |          |          |       |

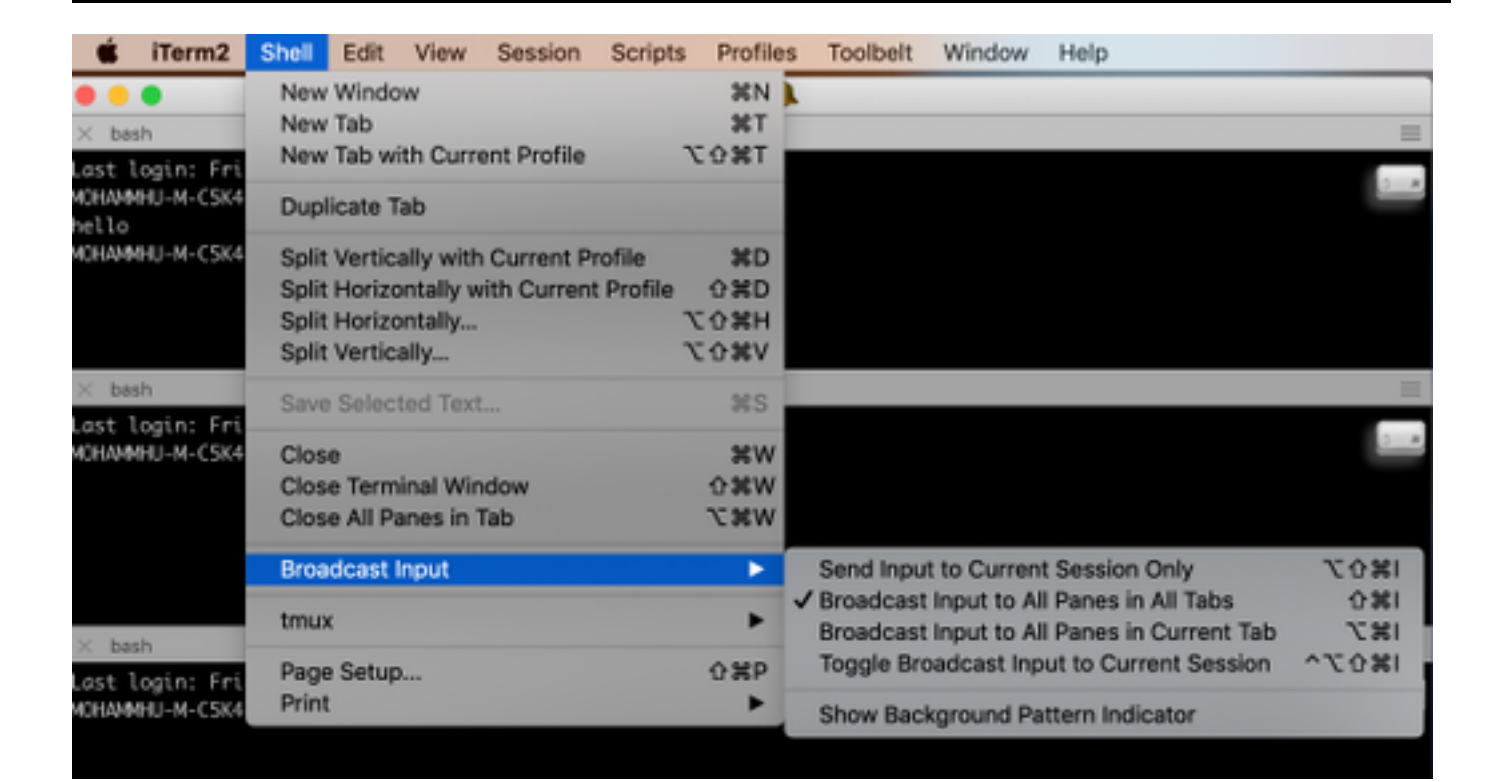

Q. Je ne peux pas me souvenir d'une commande et l'onglet ne s'exécute pas automatiquement ?

#### Α.

#### Définissez la commande avec -h ou - help

Exemple :

stcli **-h** 

utilisation : stcli [-h]

{about,services,vm,dp,snapshot-schedule,cluster,appliance,noeud,disque,nettoyeur,data store,fichier,sécurité,licence,rééquilibrage}

Vous pouvez également accéder à l'interface de ligne de commande Web et exécuter les commandes à partir de là. (Il y a quelques commandes pratiques ici, mais elles ne sont pas complètement explosées comme l'interface de ligne de commande.)

Lorsque vous tapez les commandes dans l'interface de ligne de commande Web, vous obtiendrez quelques suggestions

| -        | cisco HyperFlex Connect |                                      |                               |           |
|----------|-------------------------|--------------------------------------|-------------------------------|-----------|
| Ð        | Dashboard               | Command                              | <u>stcli</u> about            |           |
| MON      | ITOR                    | <ol> <li>Only direct comm</li> </ol> | stcli about                   | HX Contro |
|          | Alarms                  | Output                               | stcli appliance list          |           |
| *        | Events                  |                                      | stcli appliance discover      |           |
| Activity |                         |                                      | stcli cluster info            |           |
|          |                         |                                      | stcli cluster storage-summary |           |
| ANAL     | YZE                     |                                      | stcli cluster recreate        |           |
| 41       | Performance             |                                      | stcli cluster refresh         | 1         |
| PROT     | ECT                     |                                      | stcli cluster version         |           |
| മ        | Replication             |                                      | stcli cluster upgrade-status  |           |
| 0        |                         |                                      |                               |           |
| MANA     | AGE                     |                                      |                               |           |
|          | System Information      |                                      |                               |           |
| 800      | Datastores              |                                      |                               |           |
| Q        | Virtual Machines        |                                      |                               |           |
| <u>*</u> | Upgrade                 |                                      |                               |           |
| >_       | Web CLI                 |                                      |                               |           |

Q. Comment vérifier le numéro de série, le modèle et la version de HXDP à partir d'une seule commande ?

#### Α.

root@SpringpathController4ZH SN :~# stcli généralités

serviceType : stMgr

instanceUuid : 71 904-4 9- -8810- ea4f513

name : Contrôleur de stockage HyperFlex

paramètres régionaux : Anglais (États-Unis)

#### NuméroSérie : WZJ PN

apiVersion: 0,1

#### NuméroModèle : HX220C-M5SX

build : 3.0.1i-2988 (interne)

#### displayVersion : 3.0(1i)

fullName : HyperFlex StorageController 3.0.1i

productVersion : 3,0,1i-2988

 ${f Q}$ . Je me demande ce que sont mes adresses IP ESXi et SCVM ?

#### Α.

root@SpringpathController4ZH SN :~# informations de cluster stcli

<++snip++>

#### nodelPSettings :

10.xx.xx.xx : «««« Adresse IP ESXi

addr : 10.xx.xx.xx

stService : hyperviseur

vlanld : 421

passerelle:10.xx.xx.xx

subnetMask : 255.255.255.224

méthode : static

\_ addr: 192.xx.xx.xx stService : vexer vlanId: 424 passerelle : subnetMask : 255.255.255.224 méthode : static addr : 10..xx.xx.xx ««««« Adresse IP SCVM stService : stctl\_mgmt vlanId: 421 passerelle : 10..xx.xx.xx subnetMask : 255.255.255.224 méthode : static addr: 192..xx.xx.xx stService : stctl stService : ipmi vlanId : 421 passerelle : 10..xx.xx.xx

subnetMask : 255.255.255.224

vlanld : 424

passerelle :

subnetMask : 255.255.255.224

méthode : static

méthode : dhcp

La sortie des autres esxi et scvm a été tronquée

<++snip++>

Q. Sur quel serveur ESXi le SCVM sur lequel je me suis connecté est-il connecté ?

#### Α.

root@SpringpathController4ZH SN :~# /opt/springpath/storfs-mgmt-cli/getLocalNode.sh

nodeld=7e c4-b a-b e-b 6-6dc 865

serialNumber=WZJ PN

chassisSerialNumber=WZJ PN

esxilP=10.xx.xx.xx

Q. Quelle est l'adresse IP de gestion de cluster (HX Connect IP) ?

#### Α.

Runifconfig -a sur tous les SCVM celui avec eth0:mgmtip est l'adresse IP de gestion de cluster

#### eth0:mgmtip Link encap:Ethernet HWaddr 00:0c:29:0f:61:81

inet addr :10..xx.xx.xx Bcast :10..xx.xx.Masque :255.255.255.224

DIFFUSION HAUTE EXÉCUTANT MTU MULTIDIFFUSION : métrique 1500 :1

Les informations peuvent également être obtenues auprès de

#### informations de cluster stcli

<++snip++>

#### mgmtlp :

addr: 10..xx.xx.xx

stService : gestion

vlanId : -1

passerelle :

subnetMask : 255.255.255.224

méthode : static

<++snip++>

# Q. Quelles sont les adresses IP de tous mes SCVM, UCSM et vCenter ?

#### Α.

root@SpringpathControllerMAN 3Z :~# informations de cluster stcli | grep -i stctl\_mgmt -n5 passerelle : 192.168.52.30 subnetMask : 255.255.255.224 méthode : static

addr : 10.xx.xx.xx stService : stctl\_mgmt vlanId : 361 passerelle : 10.xx.xx.xx subnetMask : 255.255.255.224 méthode : static

addr : 10.xx.xx.xx stService : stctl\_mgmt vlanId : 361 passerelle : 14.xx.xx.xx subnetMask : 255.255.255.224 méthode : static

addr : 10.xx.xx.xx stService : stctl\_mgmt vlanld : 361 passerelle : 10.xx.xx.xx subnetMask : 255.255.255.224 méthode : static

root@SpringpathControllerMAN 3Z :~# informations de cluster stcli | grep -i ucsm ucsmOrg : VaultTech ucsmHostName : 10.xx.xx.xx

root@SpringpathControllerMAN 3Z :~# informations de cluster stcli | grep -i vcenter URL vCenter : https://10.xx.xx.xv vCenterClusterId : domain-c55 vCenterDatacenter : DC-HX-06 vCenterSSOURL : vCenterURL : 10.xx.xx.xx ID de centre de données vCenter : datacenter-50 NomClustervCenter : HX-06

## Q. Quel était le NTP, l'adresse IP DNS à nouveau ?

A.

\_

172..xx.xx.xx

\_\_\_\_

172..xx.xx.xx

\_\_\_\_\_

root@SpringpathController4ZH SN :~**# stcli services** ntp **show** 172..xx.xx. Utiliser **-h** pour trouver d'autres services root@SpringpathController4ZH SN :~**#** services stcli **-h** 

utilisation : services stcli [-h] {smtp, dns, ntp, asup, sch, remotessupport, timezone} ...

opérations liées aux services système

arguments de position :

{smtp, dns, ntp, asup, sch, support à distance, fuseau horaire}

Services système stCli

Commandes smtp prises en charge dans la configuration SMTP de stockage

espace de noms.

Commandes dns prises en charge dans la configuration DNS de stockage

espace de noms.

Commandes ntp prises en charge dans la configuration NTP de stockage

espace de noms.

Commandes asup prises en charge dans la configuration ASUP

espace de noms.

Ces commandes sont prises en charge dans la configuration smart-callhome

espace de noms.

Commandes remotessupport prises en charge pour le support à distance.

Commandes timezone prises en charge dans la configuration Timezone

espace de noms.

Q. Puis-je surveiller l'état de mon cluster en temps réel lors d'une mise à niveau ?

#### Α.

root@SpringpathControllerGDA LE :~# sysmtool —ns cluster —cmd health detail | état grep -i Province: EN LIGNE HealthState : SANTÉ Motif de l'état de santé : Le cluster de stockage est sain.

**Q.** Je sais que "stcli cluster storage-summary » me donne l'état de santé de mon cluster, mais il semble qu'il ne puisse pas retourner la sortie. Existe-t-il une autre commande pour vérifier que le cluster est sain avant d'appuyer sur le bouton de panique ou d'appeler le support Cisco ?

#### Α.

Si vous souffrez d'un symptôme comme celui-ci

stcli cluster storage-summary ---detail

Échec de l'obtention du résumé du stockage du cluster :

État du cluster non valide

sysmtool -ns cluster -cmd info

```
<++snip++>
```

État de résilience du cluster : SANTÉ

Tolérance aux pannes persistantes des périphériques : 2

Défaillances tolérées des périphériques de mise en cache : 2

Pannes de noeud tolérable : 1

Le cluster de stockage est sain.

Q. Comment afficher les disques auxquels le SCVM auquel je suis connecté a accès ?

#### Α.

root@SpringpathController4ZH SN :~# Isscsi

[2:0:0:0] disque ATA SAMSUNG MZ 40 1F3Q /dev/sdb

[2:0:1:0] disque TOSHIBA AL14 0N 5705 /dev/sdc

[2:0:2:0] disque TOSHIBA AL14 0N 5705 /dev/sdd [2:0:3:0] disque ATA INTEL SSD 48 CS01 /dev/sde [2:0:4:0] disgue TOSHIBA AL14 0N 5705 /dev/sdf [2:0:5:0] disque TOSHIBA AL14 0N 5705 /dev/sdg [2:0:6:0] disgue TOSHIBA AL14 20N 5705 /dev/sdh [2:0:7:0] disque TOSHIBA AL14 20N 5705 /dev/sdi [3:0:0:0] disque VMware Virtual disk 2.0 /dev/sda Vous pouvez également utiliser sysmtool —ns disk —cmd list Détails du disque : ----: UUID : 5000039888436425:0000000000000000 type : DISQUE Moyenne : ROTATIF Utilisation : PERSISTANCE Province: RÉCLAMÉ État d'exécution : Aucune Nombre de listes de blocage : 0 Progrès : 0.000000 Chemin : /dev/sdg Capacité : 1,09 T Utilisation: 0.00 Heure de la dernière modification : 1553031537000 Version: 0 <++snip++>

**Q.** Après avoir généré le bundle techsupport (storfs-support), comment puis-je le retirer de la machine virtuelle du contrôleur ?

SCVM :

/var/support# ls storfs-support\_2019-03-22 : 17-08-51\_SpringpathController4ZH SN.tar.gz

#### Pour mac/linux :

scp root@14.39.54.65:/var/support/storfs-support\_2019-03-22—17-08-51\_SpringpathController4ZH SN.tar.gz /Users/mohammhu/Desktop/

Contrôleur de stockage HyperFlex 3.0(1i) Mot de passe root@14.39.54.65 : storfs-support\_2019-03-22—17-08-51\_SpringpathController4ZH SN.tar.gz 100 % 50 Mo 1,3 Mo/s 00:38

Syntaxe:

Pour copier des fichiers d'un hôte distant vers un hôte local

scp username@remotehost:<files> /some/local/directory

Pour copier des fichiers de l'hôte local vers l'hôte distant (si nécessaire)

scp <fichier> username@remotehost:/some/remote/directory

Pour Windows : utiliser WINscp ou MobaXterm

MobaXterm :

- 1. Accédez à l'onglet SFTP à partir du volet gauche.
- 2. Remplacez le répertoire par l'emplacement /var/support.
- 3. Sélectionnez l'offre d'assistance.
- 4. Cliquez sur le bouton Télécharger.

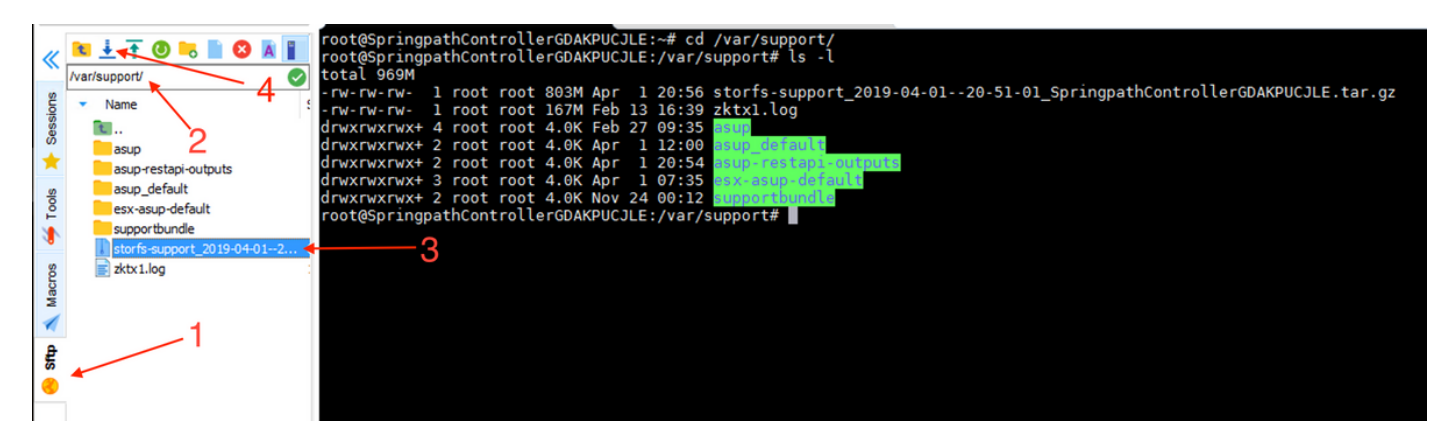

WINscp :

1. Lancez une session SCP sur l'adresse IP du SCVM.

- 2. Cliquez sur le bouton Parent Directory pour accéder au répertoire racine.
- 3. Aucun accès à /var/support.
- 4. Sélectionnez l'offre d'assistance.
- 5. Cliquez sur le bouton de téléchargement.

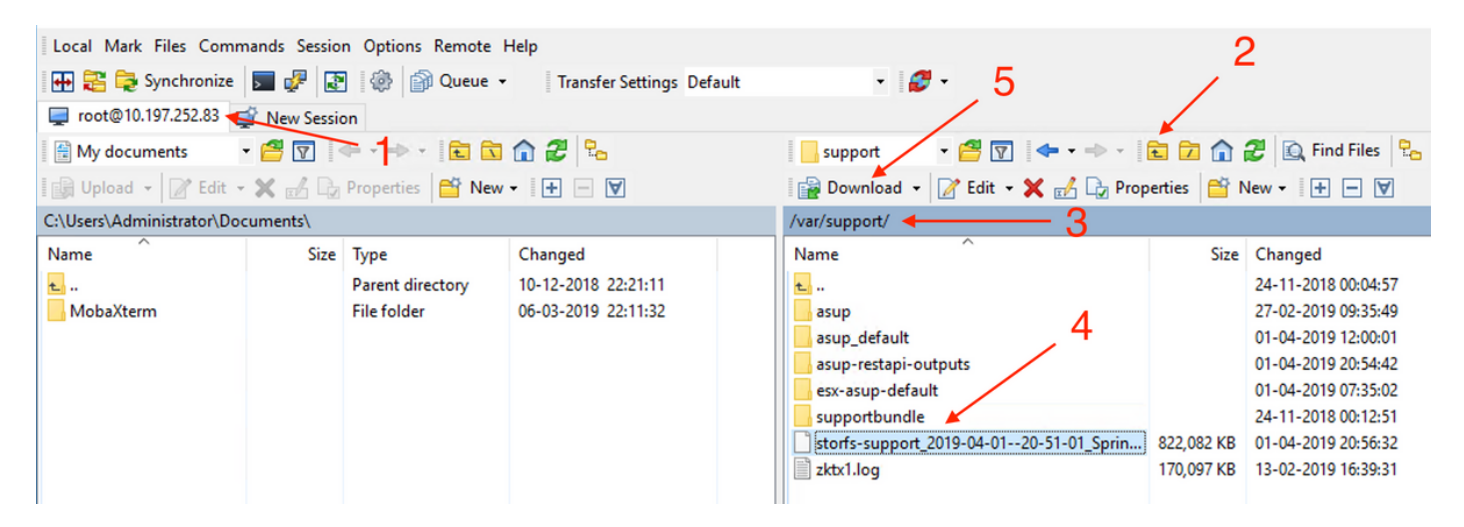